Iulie 2017

# ÎNCARCĂ O FACTURĂ PE PLATFORMA HUBWOO

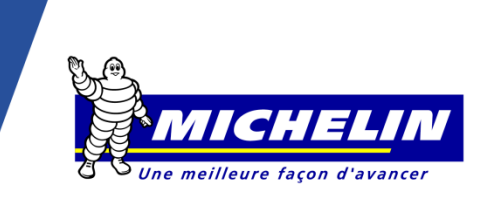

## **1. CUM MĂ CONECTEZ LA PLATFORMĂ**

Adresă internet: https://portal.hubwoo.com/

| A Perfect Con                                | The Business Network              | <                                                                            | Login                | Introduceți Numele de<br>Utilizator și Parola |  |  |
|----------------------------------------------|-----------------------------------|------------------------------------------------------------------------------|----------------------|-----------------------------------------------|--|--|
| IS YOUR COMPANY ON THE BUSINESS NETWORK YET? |                                   |                                                                              | Enter your user name |                                               |  |  |
| 1                                            | Join Now - Free                   | In 2013 40% of suppliers<br>identified will be through a<br>Business Network | Enter your password  |                                               |  |  |
| 2                                            | Complete your Profile             | Source: Aberdeen Group Study<br>March 2012                                   | Forgot Password?     | Apăsați pe «Login»                            |  |  |
| 3                                            | Market your Products and Services |                                                                              | Login Need Hel       | p?                                            |  |  |

Veți ajunge pe pagina de **Home** (Acasă).

Limba poate fi schimbată oricând selectând **User Name** (Nume Utilizator) **> Edit My User Profile** (Editare Profil Utilizator) **> Primary Language** (Limbă Principală).

|                                                                                         | Nume Utilizator                     |                                                 |
|-----------------------------------------------------------------------------------------|-------------------------------------|-------------------------------------------------|
| A Perfect Commerce Company The Business Network                                         | User Na                             | me∣CompanyName ▼ Help ▼<br>Edit Company Profile |
| The Home Croers Aprinance Business Direct                                               | ory • Administration                | Edit My User Profile                            |
| 2. CUM ÎNCARC O FACTURĂ                                                                 |                                     | Log Off                                         |
| câmpurile obligatorii din profilul furnizor     treceți la etapa următoare în « Finance | . După ce ați completat toa<br>».   | ate câmpurile,                                  |
| Apăsaţi « F<br>« Invoice & P                                                            | Finance », apoi<br>Payment Status » |                                                 |
| HUBWCO<br>A Perfect Commerce Cortapany The Fusiness Network                             | prk                                 |                                                 |
| ☆ Home                                                                                  | Directory                           |                                                 |
| Invoice & Payment Status Service Entries Invoices                                       | Credit Adv                          |                                                 |

Veți ajunge pe pagina Invoice & Payment Status (Statut Facturi și Plăți).

Invoice & Payment Status

• Search

|   | <ul> <li>Search</li> </ul> |                   |               |              |                   |          |            |            |
|---|----------------------------|-------------------|---------------|--------------|-------------------|----------|------------|------------|
|   | Invoice Number             |                   | Exact match 🔹 | Due Date     | × to              | ×        |            |            |
|   | PO Number                  |                   | Exact match 🔹 | Issue Date   | × to              | ×        |            |            |
|   | RA Number                  |                   | Exact match 🔹 | Status       | All               | •        |            |            |
|   | Seller Name                |                   |               | Show dispute | d invoices 🕅      |          |            |            |
|   | Buyer Name                 |                   |               |              |                   |          |            |            |
|   |                            |                   |               |              |                   |          |            |            |
|   | Find                       | or × <u>clear</u> |               |              |                   |          |            |            |
|   |                            | _                 |               |              |                   |          |            |            |
|   | Upload Invoi               | ces               |               |              |                   |          |            |            |
| E | Butonul                    | Uploa             | d Invoices    | vă           | á permite să încă | ărcați 1 | factura în | format pdf |

Principiile principale ale procesului de facturare \* ale Michelin:

- La emiterea facturii, asigurați-vă că toate informațiile obligatorii apar în factura dvs.
- Toate facturile vor fi încărcate pe platforma de partajare a fișierelor Hubwoo în maxim 2 zile de la data emiterii.

\* Consultați ghidul de facturare al furnizorului pe portalul Michelin Purchasing destinat furnizorilor: <u>https://en.purchasing.michelin.com/</u>

#### 3. CARE SUNT CÂMPURILE OBLIGATORII

Mai întâi trebuie să alegeți Buyer-ul. Acesta este reprezentat de Entitatea Michelin către care doriți să facturați.

Dacă entitatea Michelin către care doriți să facturați nu este disponibilă în listă, vă rugăm să contactați : <u>compte-fonction.michelin-purchasing@michelin.com</u>

| Dacă aveți un singur cont pentru mai multe companii, trebuie să selectați Furnizorul într-<br>un câmp adițional « Select Supplier », reprezentând compania care emite factura. |                                    |             |                            |              |                             |                 |
|----------------------------------------------------------------------------------------------------|------------------------------------|-------------|----------------------------|--------------|-----------------------------|-----------------|
| Invoice Upload<br>Select Supplier:<br>Select Buyer:                                                                                                    | Company Name<br>Michelin MFPM (FR) | •           |                            | -            | Selectaţi Buy               | /er-ul          |
| Buyer Company Link:<br>File Name * Invoice<br>Number *                                                                                                    | Michelin Purchasing site           | PO Number * | Original Invoice<br>Number | Issue date * | Total Amount without<br>VAT | Currency *      |
| Browse                                                                                                    | Invoice   Invoice                  |             |                            | 12-Oct-16    |                             | EUR V X         |
|                                                                                                    |                                    |             |                            |              |                             | Apply and Close |

Odată ce toate câmpurile au fost completate și verificate, factura încărcată va fi trimisă către

| departamentul nostru Michelin Account Payable, apasand pe                                                                            | ppry and close                                        |  |  |  |  |
|----------------------------------------------------------------------------------------------------|-------------------------------------------------------|--|--|--|--|
| În urma acestei acțiuni documentele dumneavoastră vor fi înr<br>Odată înregistrate, factura și datele introduse în câmpuri <b>NU</b> | egistrate pe Platformă.<br><b>POT FI MODIFICATE</b> . |  |  |  |  |
| Mesajul de mai jos confirmă faptul că factura a fost trimisă cu suc                                                                  | cces către Michelin.                                  |  |  |  |  |
| Invoice Upload<br>Invoices invoice number have been successfully sent.                                                               | Close                                                 |  |  |  |  |
| Factura încărcată este considerată ca fiind originalul și nu trebuie retransmisă în nici<br>un alt mod.                              |                                                       |  |  |  |  |

## 4. DEFINIȚII CÂMPURI

| File name (Nume fișier)                                      | Numele fișierului pdf care conține factura de încărcat.                                                                                                    |
|--------------------------------------------------------------|----------------------------------------------------------------------------------------------------|
| <b>Invoice number</b> (Număr<br>factură)                     | Numărul unic al facturii.                                                                                                    |
| <b>Document type</b> (Tip document)                          | Tip predefinit: Invoice (Factură). Modificați în cazul unei Note de Credit (Credit Note).                                                                                                    |
| <b>Po number</b> (Număr<br>Comandă)                          | Numărul de Comandă (PO) indicat pe comandă (94601 de exemplu) SAU referința (ID) dată de Michelin în cazul unei facturi NON PO (QR12345 de exemplu). În cazul unei facturi ce contine mai multe Numere de Comandă (PO), vă rugăm să indicați numai primul PO. |
| <b>Original invoice number</b><br>(Număr factură originală)  | Se completează numai în cazul unui document tip Notă de Credit (factură de stornare).                                                                                                    |
| Issue date (Dată emitere)                                    | Data facturii: data la care a fost emisă factura.                                                                                                    |
| <b>Total amount without VAT</b><br>(Valoare totală fără TVA) | Valoarea totală fără taxe (TVA), folosind « . » ca și separator zecimal (exemplu: 1000.00 - o mie) pentru versiunea în limba engleză și « , » (exemplu: 1000,00 - o mie) pentru celelalte limbi.                                                              |
| Currency (Monedă)                                            | Predefinit: Euro. Puteți modifica moneda din profilul dumneavoastră de utilizator.                                                                                                    |
|                                                              |                                                                                                    |

## 5. CUM GĂSESC O FACTURĂ ÎNCĂRCATĂ

De pe pagina « Invoice & Payment Status » (Statut Facturi și Plăți), puteți caută un document indicând numărul facturii și apăsând pe « Find » (Găsește).

|                |                    | Ар                 | oi, apăsa    | ati pe număr      | ul facturii         |                 |               |
|----------------|--------------------|--------------------|--------------|-------------------|---------------------|-----------------|---------------|
| Invoice No     | <u>Seller Name</u> | <u>Buyer Name</u>  | <u>PO No</u> | <u>Issue Date</u> | <u>Total Amount</u> | <u>Currency</u> | <u>Status</u> |
| invoice number | 409-SUP            | Michelin MFPM (FR) | F111111      | 12-Oct-2016       | 1.00                | EUR             | Sent          |

Acest lucru vă permite, prin intermediul paginii « Invoice Details » (Detalii factură), să vedeți documentul original PDF, făcand clic pe link-ul din partea stânga jos a ecranului, din «Attachments » (Atașamente).

| Invoice Deta    | Invoice Details: invoice number |              |                   |                    |                         |          |  |
|-----------------|---------------------------------|--------------|-------------------|--------------------|-------------------------|----------|--|
| Actions         |                                 |              |                   |                    |                         |          |  |
| <u>Return</u> 📒 | PDF 🔀 Sen                       | d E-mail 👘 🐐 | Internal Notes 🗧  | 👔 <u>Status Hi</u> | story                   |          |  |
| Header Info     | Header Info                     |              |                   |                    |                         |          |  |
| Invoice No:     | invoice number                  | Buyer Name   | Michelin MFPM (FR | ) - Logistic       | Seller Name: 409-SUP    |          |  |
| Issue Date:     | 12-Oct-2016                     | Buyer Ident: | 409_LOG           |                    | Seller Ident: HWBF32684 |          |  |
| Currency:       | EUR                             | Status:      | Sent              |                    |                         |          |  |
| Payment Date:   |                                 | PO No:       | F111111           |                    |                         |          |  |
| Attachment      | s 1                             |              |                   |                    | Factura originală î     | ncărcată |  |
| Nº Purpose Ti   | itle File Name                  | Desc         | ription           |                    |                         |          |  |
| 1               | TINVOICE T                      | EST2.pdf     |                   |                    |                         |          |  |

### 6. CUM VIZUALIZEZ STATUTUL FACTURILOR

De pe pagina « Invoice & Payment Status » (Statut Facturi și Plăți), puteți caută un document indicând numărul facturii și apăsând pe « Find » (Găsește). Statut factură

| <u>Invoice No</u> | <u>Seller Name</u> | <u>Buyer Name</u>  | <u>PO No</u> | <u>Issue Date</u> | <u>Total Amount</u> | Currency | <u>Status</u> |
|-------------------|--------------------|--------------------|--------------|-------------------|---------------------|----------|---------------|
| invoice number    | 409-SUP            | Michelin MFPM (FR) | F111111      | 12-Oct-2016       | 1.00                | EUR      | Sent          |

Statutul facturilor în portal poate fi:

- « **Trimis** »: Factura este trimisă și disponibilă pentru departamentul contabil al Michelin.
- « Acceptat »: Factura este gata pentru plată sau plătită.
- « Altele »: Plata facturii este blocată.
- « Respins »: Factura este respinsă pentru nerespectarea datelor obligatorii.

Detaliile statutului sunt disponibile făcând clic pe butonul 🖤 și apoi "Istoric Statut".

#### 7. PROBLEME & SOLUȚII

| Întrebări                                                                      | Acțiuni ale utilizatorului                                                      | Contacte                                             |  |
|--------------------------------------------------------------------------------|---------------------------------------------------------------------------------|------------------------------------------------------|--|
| Nu mă pot conecta pe platformă                                                 | Verificați link-ul internet                                                     |                                                      |  |
| Nu pot încărca facturi                                                         | Verificați dacă factura este în<br>format pdf                                   | customercare@perfect.com<br>sau                      |  |
| Nu pot finaliza înregistrarea<br>facturii                                      | Verificați ca toate câmpurile<br>obligatorii, marcate cu * să fie<br>completate | ES/Contact+Hubwoo+via+phon<br><u>e</u>               |  |
| Nu găsesc compania Michelin<br>către care vreau să facturez.                   | Cereți acces prin intermediul<br>Request_an_access.doc                          | compte-fonction.michelin-<br>purchasing@michelin.com |  |
| Am o problemă în platforma<br>Hubwoo                                           | Intrați pe link-ul                                                              | Cum să utilizez platforma PDF<br>Hubwoo?             |  |
| Am nevoie de asistență cu<br>privire la factura mea sau<br>procesarea plăților | Contactați-ne prin e-mail                                                       | <u>Michelin AP EU@maileu.cust</u><br><u>help.com</u> |  |